# Configuración del Crimson Editor

...por Mario Liulión S. mliulion @ing.uchile.cl

Esta es una miniguía de cómo configurar el Crimson Editor para compilar y ejecutar sus códigos java de forma más rápida y fácil.

#### Paso 1

Abran el Crimson Editor y luego vayan al menú: Tools > Preferences...

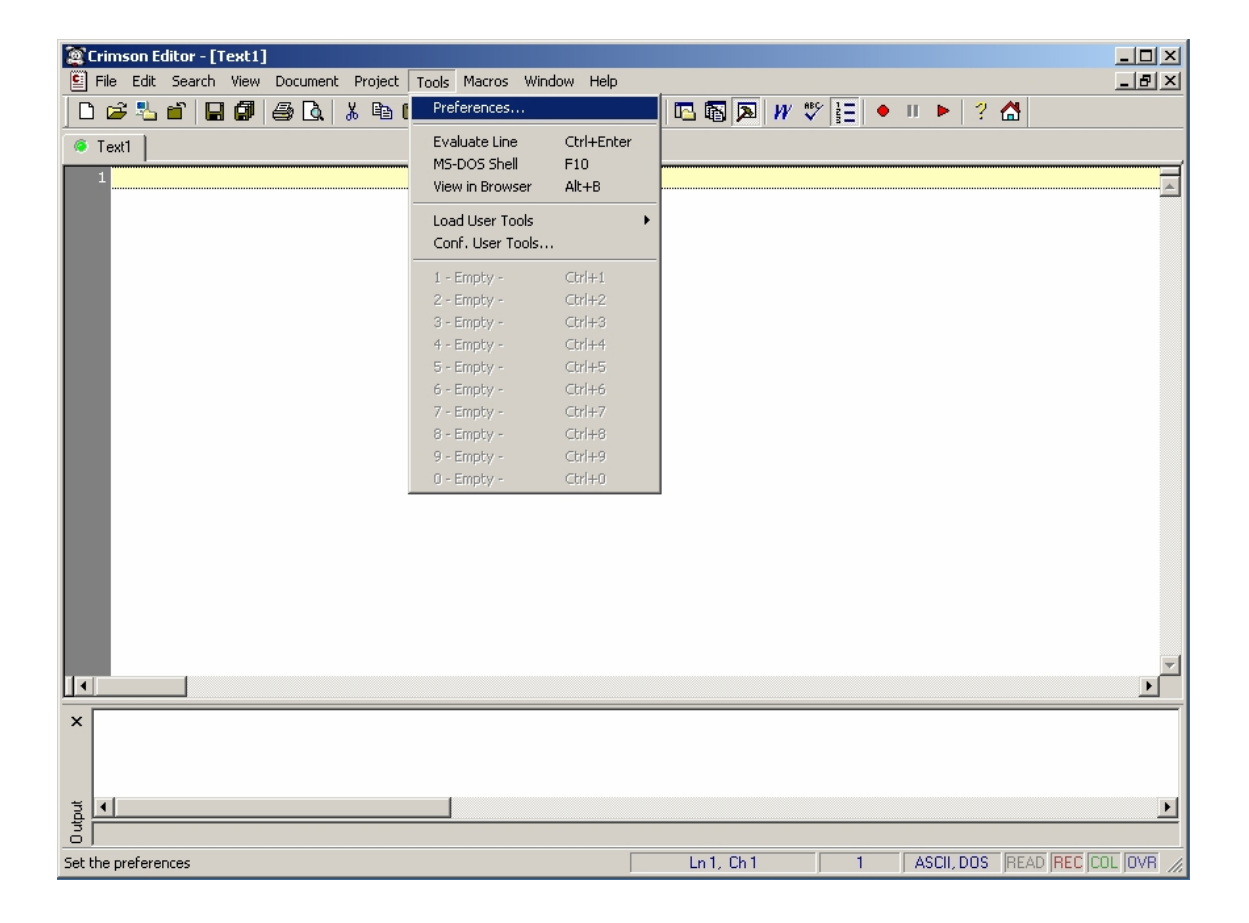

### Paso 2

En donde dice **User Tools** hagan click en el primer "-Empty-" y pongan esta configuración:

| Preferences                                                                                                    |                                                                                    |                                                                                          |                                                                     |       |        | × |
|----------------------------------------------------------------------------------------------------|------------------------------------------------------------------------------------|------------------------------------------------------------------------------------------|---------------------------------------------------------------------|-------|--------|---|
| Categories                                                                                                    |                                                                                    |                                                                                          |                                                                     |       |        |   |
| General     Visual     Colors     Fonts     Print     File     Association     Filters     Syntax Type     Tools     User Tools     User Macros | User Tools<br>Javac<br>- Empty -<br>- Empty -<br>- Empty -<br>- Empty -<br>Empty - |                                                                                          | Hot Key<br>Ctrl+1<br>Ctrl+2<br>Ctrl+3<br>Ctrl+4<br>Ctrl+5<br>Ctrl+5 |       | Remove |   |
|                                                                                                    | Menu Text:<br>Command:<br>Argument:<br>Initial Dir:<br>Hot Key:                    | Javac<br>C:\Archivos de programa\Java\jdk1.6.0\bin\java<br>"\$(FileName)"<br>\$(FileDir) |                                                                     |       |        |   |
|                                                                                                    | Close on exit<br>Capture output<br>Load Tools                                      |                                                                                          | Use short filename (8.3) Save before execute Save Tools             |       |        |   |
|                                                                                                    |                                                                                    | OK                                                                                       | Ca                                                                  | incel | Apply  |   |

**OBS:** En donde dice "Command" hay que poner la ruta del archivo "**javac.exe**". En mi caso es: **C:\Archivos de programa\Java\jdk1.6.0\bin\javac.exe** 

## Paso 3

| Preferences                                                                                                    |                                                                                                    |                                                                                                    | ×                              |  |
|----------------------------------------------------------------------------------------------------|----------------------------------------------------------------------------------------------------|----------------------------------------------------------------------------------------------------|--------------------------------|--|
| Preferences Categories Categories Colors Colors Fonts Print Print Backup Association Filters Syntax Type Tools User Tools User Macros | User Tools<br>Javac<br>Java<br>- Empty -<br>- Empty -<br>- Empty -<br>Empty -<br>Empty -<br>Empty -<br>Empty -<br>Empty -<br>Empty -<br>Empty -<br>Empty -<br>Empty -<br>Empty -<br>-<br>Empty -<br>-<br>-<br>Empty -<br>-<br>-<br>-<br>-<br>-<br>-<br>-<br>-<br>-<br>-<br>-<br>-<br>-<br>-<br>-<br>-<br>-<br>- | Hot Key Ctrl+1 Ctrl+2 Ctrl+3 Ctrl+4 Ctrl+5 Ctrl+5 Ctrl+5 Ctrl+c Ctrl+5 Ctrl+2 Ctrl+5 Ctrl+5 Ctrl+2 Ctrl+5 Ctrl+5 Ctrl+5 Ctrl+2 Ctrl+5 Ctrl+5 Ctrl+4 Ctrl+5 Ctrl+5 Ctrl+4 Ctrl+5 Ctrl+4 Ctrl+4 Ctrl+5 Ctrl+4 Ctrl+5 Ctrl+4 Ctrl+5 Ctrl+4 Ctrl+5 Ctrl+4 Ctrl+5 Ctrl+4 Ctrl+5 Ctrl+4 Ctrl+5 Ctrl+4 Ctrl+5 Ctrl+4 Ctrl+5 Ctrl+4 Ctrl+5 Ctrl+4 Ctrl+5 Ctrl+4 Ctrl+5 Ctrl+4 Ctrl+5 Ctrl+4 Ctrl+5 Ctrl+4 Ctrl+5 Ctrl+4 Ctrl+4 Ctrl+5 Ctrl+4 Ctrl+4 C | Remove<br>△ ▽<br>.6.0\bin\java |  |
|                                                                                                    | Initial Dir: \$(File<br>Hot Key: Ningu<br>Close on exit<br>Capture output<br>Load Tools                                                                                                    | \$(FileDir)<br>Ninguno<br>it ☐ Use short filename (8.3)<br>put ☑ Save before execute<br>Tools<br>OK Cancel App                                                                                                    |                                |  |

En el segundo "-Empty-" y pongan esta configuración:

**OBS:** En donde dice "Command" hay que poner la ruta del archivo "**java.exe**". En mi caso es: **C:\Archivos de programa\Java\jdk1.6.0\bin\java.exe** 

#### LISTO!

Con esto, cada vez que compilen (**Ctrl+1**), abajo del código les va a salir una sección con la salida de javac y, al ejecutar (**Ctrl+2**), se abrirá una consola con sus programitas andando.